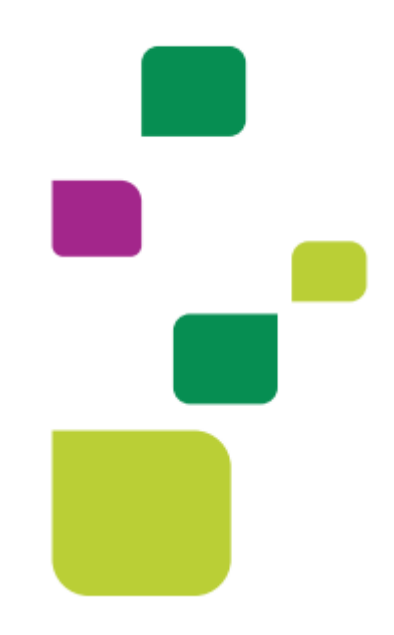

# **AMPLIMED**

# Execução de exame previamente autorizado

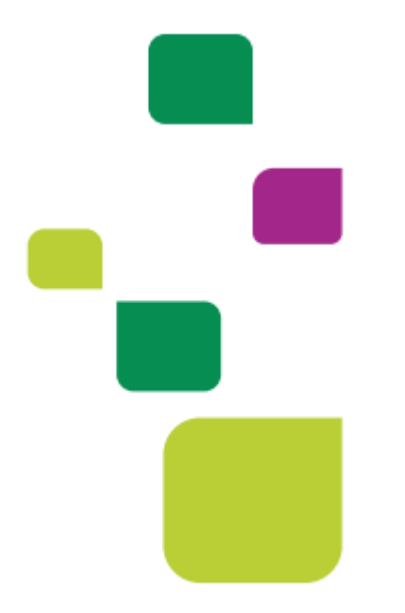

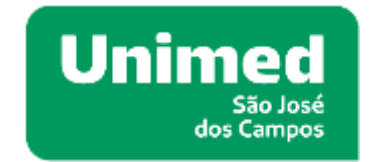

Manual atualizado em 12/02/2024

Para a execução de guia previamente autorizada, a secretária deverá inserir o paciente na agenda e prosseguir da seguinte forma: Abrir uma guia SP/SADT.

|                       |                     |                                       |             | A RECEBER \$                                 |
|-----------------------|---------------------|---------------------------------------|-------------|----------------------------------------------|
|                       | Data nasc. :        | 02/12/1990 33 <b>a</b> 2m             | 10 <b>d</b> |                                              |
|                       | CPF:                |                                       |             |                                              |
| Cadastro paciente     | Endereço :          |                                       |             |                                              |
| 🕒 Whatsapp 🔹          | Contato :           |                                       |             |                                              |
| M Teleatendimento     | E-mail :            | 1                                     |             |                                              |
| J                     | Convênio :          | UNIMED SAO JOSE D<br>DE TRABALHO MEDI | OOS CAMPOS  | - COOPERATIVA                                |
|                       | Plano :             |                                       |             |                                              |
|                       | Nro cart. :         | 1                                     |             | 🖽 Guia de Consulta                           |
|                       |                     |                                       |             | 🖽 Guia de SP/SADT                            |
| Últimas consultas : 1 | 6/01/2024   12/01/3 | 2023   16/12/2022                     |             | 🖼 Guia de Honorários<br>🖾 Guia de Internação |
| GUIAS TISS            |                     |                                       |             | +Nova guia TISS +                            |
|                       |                     |                                       |             | Capt                                         |

### Selecionar: Buscar solicitação

|                                                           |                                     |                |                   | GUIA DE SAYSADT           |                      |                  |                 |                                 |      |
|-----------------------------------------------------------|-------------------------------------|----------------|-------------------|---------------------------|----------------------|------------------|-----------------|---------------------------------|------|
| 1-Registra ANE                                            |                                     | Z - Nº da guie | vice prestation   | 3-14 de pale principal    | Fature.              | 3d da            | autoritação.    | Benepis                         |      |
| 331872 - UNIMED SAG X                                     | 331872 - UNIMED SAG 30SE DOS CAMI 👻 |                | 03895             |                           | 20240212 (Fe         | tora by          |                 | Não Infurmado                   |      |
|                                                           | 4 - Data da autoria                 | ngåe           | T-2004            |                           | 8 - Valstade da sert |                  | 7 - Nomen da gu | ia atribulido pela operadora    |      |
| Buscar solicitação Ca                                     | _1_                                 | 1              |                   |                           |                      |                  |                 |                                 |      |
| DADOS DO BENEFICIÁRIO (P.<br>8 - Normero de carteline     | ACTENTE)<br>9 - Vahilade da Ga      | interina.      | 10-Norra do ban   | -Fullens                  | 89 - Norrie Dootal   |                  |                 | 11 - Cartilo Nacional da Saulda |      |
| 1                                                         | 31/08                               | /2023          |                   |                           |                      |                  |                 |                                 |      |
| Autogenado T 18-Ofdige na<br>0004630                      | operadire<br>001                    | NATE           | serifratada       |                           |                      |                  |                 |                                 |      |
| 15 - Noria da Profissional                                |                                     | 18 - Conselfu  |                   | 12 - Nicciero no okraelho | 10 - UF              | 19-090           |                 |                                 |      |
| NAIS                                                      | NAIS                                |                | 🖞 Conseltio Reg 👻 | 630001                    | gp                   | 225120 Medic     | a cardiola      |                                 |      |
| DADOR DA BOLICITAÇÃO/PRI<br>ET - Carillar de Atandhimente | OCEDIMENTON OUT                     | TENO AD BODT   | ENCLADE DOLICITAD | 00<br>EB-Dehagle Olivica  |                      |                  | 90-Intrador in  | e Coloriture Especial           |      |
| Eetho                                                     |                                     | 1              | 1/07/0024         |                           |                      |                  | Selectone _     |                                 |      |
| 24 - Tabela 25 - Cód                                      | ligo do procediment                 | e ou itam 2    | 8 - Descrição     |                           |                      | 27 - Qtda        | Bolio. 28 - Q   | tde Aut. Agões                  |      |
|                                                           |                                     |                |                   |                           | Elegibilidad         | le e Autori aqui | Contra Section  | in provide number autoitad      | ni 🕈 |
| DADOS DO CONTRATADO EXE<br>Teo de código centralado       | ZD - Código na Op                   | enders -       | 30 - Norie do Co  | tratado                   |                      |                  |                 | IN-Codigo Chillip               |      |

Inserir a Senha no campo número da guia atribuído pela operadora, em seguida: Consultar

| Buscar dados da guia                    |
|-----------------------------------------|
| Número da guia atribuído pela operadora |
|                                         |
| × Cancelar Consultar Q                  |

O campo 30 (Nome do contratado) estará como UNIMED SÃO JOSÉ DOS CAMPOS, você deverá alterar para o médico que irá realizar o exame do beneficiário. \*Obs.: Se você deixar como Unimed o médico executante não irá receber.

| -Registro AVE                                           |                                        | 2-M dagala      | no prestador        | il - Mi de gvis principél    | Fishers          | 24                  | da acita hapile    | Bistut.              | poin .              |
|---------------------------------------------------------|----------------------------------------|-----------------|---------------------|------------------------------|------------------|---------------------|--------------------|----------------------|---------------------|
| 391672 - UNIMED 6AO 300                                 | EDOS GANFIOS- 👻                        | 2022100         | 03887               |                              | 203140212(5      | anumAn v)           |                    | Jut                  | urizide             |
|                                                         | R-Data da Autoriza                     | q8e.            | 5-Simhi             |                              | 8-Validade da re | nha                 | 7-Nümers da gu     | e emiturito pera ope | and ra              |
| Buscar solicitação Oe                                   | 12/03                                  | 5/2010.         | 202400121884        | 6)<br>                       | 10/              | NB99180             | 2024005238         | 616                  |                     |
| Nicos do nexeracciónico ovic<br>1- Nicreto da tacteira  | ate.                                   | W-Nome to benef | citiens.            | 89 - Nome Social             |                  |                     | 8 - Cartin Nec     | in Nacional de Saúde |                     |
| 4                                                       | \$V0                                   | 3000/5053       |                     |                              |                  |                     |                    |                      |                     |
| Autoparade 7 Honora do Profesional                      | speradora                              | 16 - Norres de  | erent) allardin     | 17 - Normann na contraction  | W-LP             | W-580               |                    |                      |                     |
|                                                         |                                        | OFICEN          | Ganaelho Region 👻   | 1                            | SP .             | 225120 Médy         | co cavdiologista - |                      |                     |
| SADOS DA SOLICITAÇÃO/PROC<br>N - Caráter do Merolimante | BARTELIO BOTHEMEDIA                    | ANULU (Discu)   | LIS BOLICITADOS     | El - Dolmaglio Climica       |                  |                     | MI - Definador da  | Coloritate Departs   |                     |
| Eletion                                                 | ×.                                     |                 | 12/02/2024          | Taste Selectore              |                  |                     |                    |                      |                     |
| 24 - Tatola 25 - Do                                     | tigo do procedimento o                 | u Maret (       | 26 - Desortção      |                              |                  | 27 - Qtab           | zolit: 20-0        | Qtabe. Aut.          | Aqdae               |
| 22 409010                                               | UL.                                    |                 | US-ABDOM! TOTAL (A  | DOME SUPERIOR, RIMIL BEIG    | IGA, AORTA, VEL  | 1                   | 1                  |                      | \$10                |
|                                                         |                                        |                 |                     |                              |                  | Elegibilidade e Aut | orização 🕰 🔺       | ticiumar proceed     | munto addititatio ( |
| ADDS DO CONTRATADO EXEC                                 | UTANTE                                 |                 |                     |                              |                  |                     |                    |                      |                     |
| tes de seldige contratado                               | 29 - Clarige na Ope                    | redura          | RD - Norte de Contr | and the second second second |                  | 1                   | Carmen to Ferry    | III - Califyr (A     | 60                  |
| Codigo se Contratado na D                               | × 000000000000000000000000000000000000 | 04              | UNDVED SAD          | 20484401003                  |                  |                     |                    | ()                   |                     |

Após, deverá executá-la, clicando sob o raio:

| 24 - Tabela    | 25 - Ctidigo do procedimento ou item | 26 - Descrição                                               | 27 - Qtda Solin.            | 28-Otda Aut.      | Аçõee                 |
|----------------|--------------------------------------|--------------------------------------------------------------|-----------------------------|-------------------|-----------------------|
| 22             | 40901122                             | US - ABDOME TOTAL (ABDOME SUPERIOR, RINS, BEXIGA, AORTA, VEI | 1                           | 1                 | 820                   |
| NADOR DO DOMIN | DITIN' EVENITARE                     |                                                              | Elegibilidade e Autorização | Cu Adicionar proc | edimento solicitado 4 |

## + Profissional > Salvar Procedimentos.

| AOSTICE 40901122                     | - US - ABDOME T  | OTAL LABO | OVE SUPERIOR HINS.      | nexa                | SA, AGRTA, VEL   |                         |                  |       |              |                           |                              |  |
|--------------------------------------|------------------|-----------|-------------------------|---------------------|------------------|-------------------------|------------------|-------|--------------|---------------------------|------------------------------|--|
| 38-Data 37-Hors Joinal 38-Hors Final |                  | 115       | - Tubela                | 40 - Código do proo | coadiments       |                         | 41 - Description |       |              |                           |                              |  |
| 12/02/2024                           | 06.15            |           | 06.90                   |                     | 22               | 40901122                |                  |       | US-ABD       | ONE TOTAL (ABDONE SUPERIO | OR, RINI, BEXIGA, AORTA, VEI |  |
| 2 - Qtda.                            | Didvinal?        | 43-Via    |                         |                     | 44 - Tet.        |                         | 45-Redificress   |       | recruitado ? | 48 - Velor Unitário       | 47 - Valor Tonal             |  |
| 10                                   |                  | Select    | 000-                    | ÷                   | 1 - Convenc      | ional 🛛 👻               | 1                |       |              | R\$ 0,00                  | R\$0,00                      |  |
| Ab-BrauPert. Tips cod                |                  |           |                         | 50-Céd Operat       | lors/CPF         | fil - Yaumo da Proflasi | inii .           |       |              | Professional para repasse |                              |  |
| 2-Consilier                          |                  |           | 0.00 0.0111 8.840 118 0 |                     | SS - Nimera no c | orteatro                | 54-1# 65-080     |       |              |                           |                              |  |
| DE (CRM) Conseil                     | ho Regional de l | (fedicina |                         | ×                   | 83944            |                         | sp 👻             | 22    | S120 Médico  | o canthologista           | + Penfles                    |  |
|                                      |                  | 2         | (411)                   |                     | Dept Reparent    | Cone                    | alte Str         | m. Ca | neelbo       | UF CBO                    | Valor Prof Acões             |  |

#### Ficará assim:

| Danie .    | Hota<br>Inicial | Hore<br>Final | Tabela | Cód.<br>proced | Descrição                                                    | Quin                    | Via               | Ter.               | Redificress | Valor<br>Unitario | Value<br>Total | Aqões   |
|------------|-----------------|---------------|--------|----------------|--------------------------------------------------------------|-------------------------|-------------------|--------------------|-------------|-------------------|----------------|---------|
| 12/02/2024 | 0015            | 08:30         | 22     | 40901122       | US - ABDOME TOTAL (ABDOME SUPERIOR, RINS, BEKIGA, AORTA, VEL | 1                       |                   | 1+<br>Convencional | 1           | R\$ 0,00          | R\$.0,00       | 0       |
| +          | 12 - Cřnici     | 00048         | 13964  |                |                                                              | U6 (CRM) Con<br>Mathona | setho Regional de | 83944              | sp          | 22512D MM         | dico cardiok   | ogiata. |
|            |                 |               |        |                |                                                              |                         |                   |                    | Adheloner   | procedimen        | THE BROCKE     | admi 🕈  |

O campo 32: deverá estar 23 exame

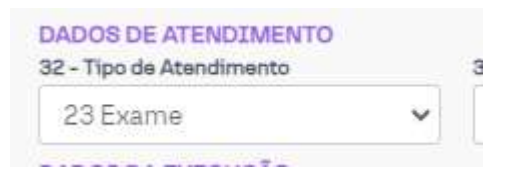

#### Mudar o status da Guia para FINALIZADA e SALVAR GUIA

|                                     |                     |          | GUIA DE SP/SADT                                                                                                 |                       |                    |                            |
|-------------------------------------|---------------------|----------|----------------------------------------------------------------------------------------------------|-----------------------|--------------------|----------------------------|
| 1-Registro ANS                      | 2 - Nº da guía no p | restador | 3 - Nº da guia principal                                                                                        | Fatura                | Id da solicitação  | Status guia                |
| 331872 - UNIMED SAO JOSE DOS CAMI 💌 | 2022100038          | 85       |                                                                                                    | 20240212 (Fatura 🗸    |                    | Finalizada                 |
| 4 - Deta de autori                  | zação               | 5+Senha  |                                                                                                    | 6 - Validade da senha | 7 - Número da guia | atribilida pela constatora |
|                                     |                     |          | and the second second second second second second second second second second second second second second secon |                       |                    | 1                          |
| Logs Anexo de outr                  | as despesas         | Gui      | a de Solicitação 🖯                                                                                              | Guía de Execução 🔒    | Salvar Guia 🔡      |                            |

### 1. SUPORTE TÉCNICO

Em caso de dúvida sobre a **execução da guia**, entrar em contato com a equipe de suporte através dos seguintes canais:

Telefone: 0800 707 1019 (opção 3) ou (12) 2139-5669.

E-mail: <u>suporte.prestador@unimedsjc.coop.br</u>

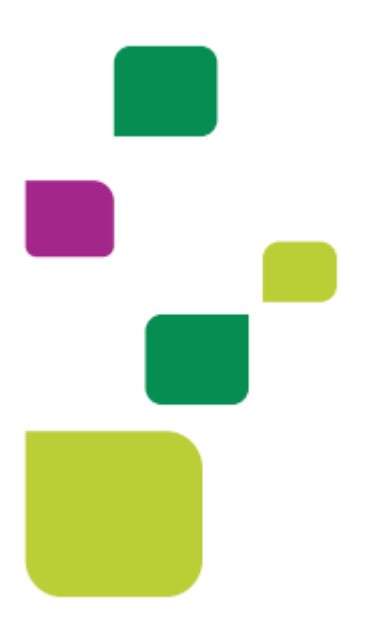

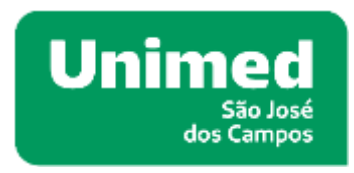

ANS - Nº33187.2

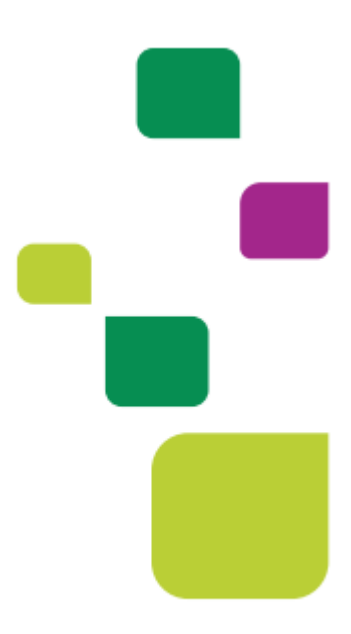